# Venus

### Step 1: Update Git

Update local git repo to get the newest *Venus\_Release* folder (under *firmware* directory), which contains *VenusReleaseFiles* folder, *update\_Venus.py* and this document.

## Step 2: Create bucket and update config.py

- 1. Open *Installation\_Data.xlsx* at *Venus* sheet and pick the installation needs to update and mark the installation in your color
  - ★ Click the VRM link and check the installation status first, if it's abnormal, no need to update
- 2. Go to monitor and click Add new Installation button

| Region *    |  |
|-------------|--|
| Zurich      |  |
| ocation*    |  |
| Hütten      |  |
| Country *   |  |
| Switzerland |  |
| /pnlp*      |  |
| 10.2.0.227  |  |
| /RM Link*   |  |
| 73926       |  |
| Device Type |  |
| /enus       |  |
|             |  |
| nformation  |  |

- Copy Installation Name, VpnIp and VRM Link(only the number before /dashboard in the link as follows) from the sheet to here. Fill out Region, Location and Country using Google Map. Choose Venus as Device Type. And then press Submit.
  - ★ Location<Region<Country
  - ★ https://vrm.victronenergy.com/installation/182172/dashboard
- 4. Go to Information tab of the installation, and copy S3 Bucket Name, S3 Write Key, S3 Write Secret Key one by one to update s3 configuration in config.py under the directory of Venus Release/VenusReleaseFiles/dbus-fzsonick-48tl
  - ★ Please refresh the web page to get these information
  - ★ For the S3 bucket name, only need to change the installation id at the beginning.
  - ★ Please make sure to copy the full key content.
  - ★ Please bear in mind that this step needs to be done for each installation!!!

| nstallation Name   |                                    |
|--------------------|------------------------------------|
| Berger, Büsserach/ | /SO/CH   KWenergy GmbH (2022-00130 |
| Region *           |                                    |
| Bern               |                                    |
| ocation*           |                                    |
| Port               |                                    |
| Country *          |                                    |
| Switzerland        |                                    |
| /PN IP             |                                    |
| 0.2.2.36           |                                    |
| rmLink             |                                    |
| 182172             |                                    |
| Device Type        |                                    |
| Cerbo              | •                                  |
| nformation         |                                    |
| 3 Bucket Name      |                                    |
| 14-c0436b6a-d276   | 6-4cd8-9c44-1eae86cf5d0e           |
| 3 Write Key        |                                    |
| EXOf64b919f494ct   | b71894e6e806                       |
| 3 Write Secret Key |                                    |
| /r6U2qtZVbZWU-k    | knPxZPaNoMu2OkS6HI1WN7RKWNTjU      |

```
14
15 #s3 configuration
16 S3BUCKET = "2-c0436b6a-d276-4cd8-9c44-leae86cf5d0e"
17 S3KEY = "EX05b2e35442791260eaaa7bdc8"
18 S3SECRET = "XFF0VzenDiEQoLPmhK6ML9RfQfsAMhrAs25MfJxi-24"
```

# Step 3: All magic here

- 1. Navigate to Venus\_Release directory in any kind of terminal
- 2. Run the script with the command: **python3 update\_Venus.py <VPN\_IP>** 
  - ★ Replace <VPN\_IP> with the actual VPN ip of the installation
  - ★ If there is any mistake popping up during the process, simply comment previous procedures, and run the following part again.

### Step 4: Check everything works well

- 1. Whether the battery is there on VRM
- 2. Whether the battery is there on monitor
- 3. Mark the installation in correct color red (failure with comments) or green(success)